# IBM SPSS Statistics dla systemu Windows Instrukcje instalacji (licencja sieciowa)

Przedstawione poniżej instrukcje dotyczą instalowania IBM® SPSS® Statistics wersji 20 przy użyciu licencja sieciowa. Ten dokument jest przeznaczony dla użytkowników końcowych, którzy instalują produkt SPSS Statistics na swych komputerach lokalnych. Administrator sieci powinien zapoznać się z dokumentem *Network License Administrators Guide*, gdzie znajdują się informacje na temat konfiguracji licencji sieciowej i dystrybucji produktu do użytkowników końcowych.

W trakcie instalacji zostanie wyświetlony monit o podanie poniższych informacji. Skontaktuj się z administratorem danej lokalizacji, jeśli nie posiadasz następujących informacji.

Nazwa: Firma/organizacja: Nazwa lub adres IP serwera menedżera licencji:

# Wymagania systemowe dla produktu IBM SPSS Statistics

Minimalne wymagania dotyczące sprzętu i oprogramowania dla produktu IBM® SPSS® Statistics są następujące:

## System operacyjny

 Microsoft Windows XP (wersja 32-bitowa), Windows Vista (wersja 32-bitowa i 64-bitowa), lub Windows 7 (wersje 32-bitowa i 64-bitowa).

Dodatkowe wymagania można znaleźć w dokumencie Release Notes. Łącze do Release Notes znajduje się na stronie: *http://www-01.ibm.com/support/docview.wss?uid=swg24029274*.

#### Konfiguracja

- Procesor Intel lub AMD działający przy częstotliwości co najmniej 1 gigaherca (GHz).
- Co najmniej 1 gigabajt (MB) pamięci RAM.
- 800 megabajtów (MB) wolnego miejsca na dysku twardym. Jeśli chcesz zainstalować więcej niż język pomocy, każdy dodatkowy język wymaga 60-70 MB przestrzeni na dysku.
- Używając fizycznego nośnika instalacyjnego, napęd DVD/CD.
- napęd DVD/CD.
- monitor o rozdzielczości XGA (1024x768) lub wyższej.
- Do dokonywania połączeń z serwerem IBM® SPSS® Statistics: adapter sieciowy (karta sieciowa) obsługujący protokół sieciowy TCP/IP.

IBM SPSS Statistics dla systemu Windows Instrukcje instalacji (licencja sieciowa)

## Instalowanie produktu IBM SPSS Statistics

Administrator może przekazać płytę instalacyjną lub wskazać lokalizację sieciową, z której wykonuje się instalację. Jeśli nie wiadomo, w jaki sposób można zainstalować produkt IBM® SPSS® Statistics, prosimy o kontakt z administratorem.

*Uwaga*: Przy instalacji produktu SPSS Statistics użytkownik musi być zalogowany komputerze jako administrator.

## Praca na wielu wersjach i Aktualizacja z Poprzedniej wersji

Nie trzeba odinstalować starej wersji produktu IBM® SPSS® Statistics przed zainstalowaniem nowej. Na tym samym komputerze można zainstalować i pracować kilka wersji. Nie wolno jednak instalować nowej wersji w tym samym katalogu, w którym została zainstalowana poprzednia wersja.

## Uwaga dotycząca IBM SPSS Statistics Developer

W przypadku instalacji IBM® SPSS® Statistics Developer, można uruchomić produkt niezależnie. Można również zainstalować program R Essentials i Python Essentials, aby programować w środowisku R i Phyton.

## Instalowanie z pobranego pliku

### System Windows XP

- Kliknij dwukrotnie pobrany plik i rozpakuj pliki do dowolnej lokalizacji na Twoim komputerze.
- Używając Eksploratora Windows, przejdź do lokalizacji, w której pliki zostały rozpakowane, i kliknij dwukrotnie plik setup.exe.
- Następnie postępuj zgodnie z instrukcjami wyświetlanymi na ekranie. Instrukcje specjalne można znaleźć w rozdziale Uwagi dotyczące instalacji.

### Windows Vista lub Windows 7

Uruchom program instalacyjny jako administrator:

- Kliknij dwukrotnie pobrany plik i rozpakuj wszystkie pliki do dowolnej lokalizacji na Twoim komputerze.
- ▶ Używając Eksploratora Windows, przejdź do folderu z pobranymi plikami.
- ▶ Kliknij prawym klawiszem myszy plik setup.exe i wybierz Uruchom jako administrator.
- Następnie postępuj zgodnie z instrukcjami wyświetlanymi na ekranie. Instrukcje specjalne można znaleźć w rozdziale Uwagi dotyczące instalacji.

## Instalacja z DVD/CD

## System Windows XP

- Wklej DVD/CD na swój dysk DVD/CD. Dzięki funkcji Autoodtwarzanie zostanie wyświetlone menu.
- W menu Autoodtwarzanie kliknij opcję Zainstaluj IBM SPSS Statistics, a następnie postępuj zgodnie z instrukcjami wyświetlanymi na ekranie. Instrukcje specjalne można znaleźć w rozdziale Uwagi dotyczące instalacji.

## Windows Vista lub Windows 7

Należy uruchomić Autoodtwarzanie jako administrator:

- Zamknij okno Autoodtwarzanie, które zostanie wyświetlone automatycznie po wstawieniu DVD/CD na dysk DVD/CD.
- ► Za pomocą Eksploratora Windows przejdź do dysku DVD/CD.
- Prawym przyciskiem myszy kliknij setup.exe w podfolderze Windows i wybierz opcję Uruchom jako administrator.
- W menu Autoodtwarzanie kliknij opcję Zainstaluj IBM SPSS Statistics, a następnie postępuj zgodnie z instrukcjami wyświetlanymi na ekranie. Instrukcje specjalne można znaleźć w rozdziale Uwagi dotyczące instalacji.

## Instalowanie z lokalizacji sieciowej

- Za pomocą Eksploratora Windows, przejdź do lokalizacji, w której administrator umieścił plik setup.exe.
- Jeśli komputer pracuje w systemie Windows Vista lub 7, kliknij prawym przyciskiem myszy plik setup.exe i wybierz opcję Uruchom jako administrator. W przeciwnym razie kliknij dwukrotnie ten plik.
- W menu Autoodtwarzanie kliknij opcję Zainstaluj IBM SPSS Statistics, a następnie postępuj zgodnie z instrukcjami wyświetlanymi na ekranie. Instrukcje specjalne można znaleźć w rozdziale Uwagi dotyczące instalacji.

## Uwagi dotyczące instalacji

W tym rozdziale przedstawiono specjalne instrukcje dotyczące tej instalacji.

Typ licencji. Należy wybrać opcję Licencja sieciowa (typu Concurrent).

**Pomoc językowa**. IBM® SPSS® Statistics zapewnia możliwość zmiany języka interfejsu użytkownika. Jeżeli chcesz, aby pomoc językowa zawsze była zgodna z językiem interfejsu użytkownika, wybierz języki, których będziesz używać. Instalacja pomocy językowej w dodatkowych językach zwiększa wymagania dotyczące wolnego miejsca na dysku o 60-70 MB

IBM SPSS Statistics dla systemu Windows Instrukcje instalacji (licencja sieciowa)

dla każdego z języków. Można również zainstalować dodatkowe języki później, wybierając opcję zmiany instalacji w Panelu sterowania systemu Windows.

**Nazwa serwera menedżera licencji lub adres IP.** Jest to adres lub nazwa serwera, na którym jest uruchomiony menedżer licencji sieciowych. Jeśli występuje wiele adresów lub nazw, rozdziela się je dwukropkami (np. *serwer1:serwer2:serwer3*). Skontaktuj się z administratorem, jeśli nie posiadasz tych informacji.

# Pobieranie/zwracanie licencji telepracownika

Licencje sieciowe zwykle wymagają podłączenia do sieci, aby możliwe było uruchomienie IBM® SPSS® Statistics. Jeśli administrator włączył licencje telepracowników, można pobrać licencję telepracownika, aby używać licencji sieciowej, gdy nie jest się podłączonym do sieci. Na przykład użytkownik może chcieć uruchomić SPSS Statistics w pociągu, gdy nie ma połączenia z siecią. Przed odłączeniem od sieci i wejściem do pociągu można pobrać licencję telepracownika na ograniczony czas. Trzeba będzie ponownie połączyć się z siecią i zwrócić licencję przed upłynięciem czasu. W przeciwnym razie SPSS Statistics przestanie działać.

Licencje sieciowe są włączane i konfigurowane przez administratora. Jeśli używanie tej funkcji jest niemożliwe, należy skontaktować się z administratorem.

**Ważne!** Nawet jeśli możliwe jest uruchomienie SPSS Statistics z uwagi na ponowne podłączenie do sieci, należy dopilnować zwrócenia licencji. Takie działanie umożliwi użytkownikom korzystanie z licencji telepracownika.

## Pobieranie licencji

- Wybierz opcję Commuter License w grupie programu w menu Start systemu Windows dla produktu SPSS Statistics.
- ▶ Wybierz licencję, którą chcesz pobrać.
- ► W polu Okres wpisz liczbę dni, po których upływie zwrócisz licencję. Jest to limit, który konfiguruje administrator.
- Kliknij przycisk Pobierz.

Licencja telepracownika wygaśnie po liczbie dni określonej w polu Okres. W dowolnym momencie można ręcznie zwrócić licencję.

## Zwracanie licencji

- ► Wybierz opcję Commuter License w grupie programu w menu Start systemu Windows dla produktu SPSS Statistics.
- ► Wybierz licencję, którą chcesz zwrócić. Licencje, które pobrano, są wskazywane symbolem zaznaczenia.
- Kliknij przycisk Zwróć.

IBM SPSS Statistics dla systemu Windows Instrukcje instalacji (licencja sieciowa)

# Odinstalowywanie produktu IBM SPSS Statistics

Aby całkowicie odinstalować produkt IBM® SPSS® Statistics:

- ▶ Użyj panelu sterowania systemu Windows w celu usunięcia produktu SPSS Statistics.
- Usuń następujący folder:
  - Windows XP. C:\Documents and Settings\<użytkownik>\Ustawienia lokalne\Dane Aplikacji\Eclipse\com.ibm.spss.statistics.help\_20
  - Windows Vista oraz 7. C:\Users\<użytkownik>\Ustawienia lokalne\Dane Aplikacji\Eclipse\com.ibm.spss.statistics.help\_20